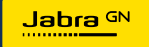

# **PANACAST** 50 Video Bar System

科技引領生活新節奏

© 2023 GN Audio A/S。保留所有權利。Jabra<sup>®</sup> 是 GN Audio A/S 的商標。Bluetooth<sup>®</sup> 字樣和標誌是 Bluetooth SIG, Inc. 的註冊商標,GN Audio A/S 經許可使用此標誌。

中國製造

型號:VSM040;VTD040

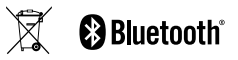

符合性聲明可在 www.jabra.com/doc 上找到

| 1. | 歡迎5                                                 |    |
|----|-----------------------------------------------------|----|
| 2. | . 概觀6                                               |    |
|    | 2.1 PanaCast 50 Video Bar System 底座概觀               |    |
|    | 2.2 Jabra PanaCast Control 概觀                       |    |
|    | 2.3 內附配件 - Jabra PanaCast 50 Video Bar<br>System 底座 | 6. |
|    | 2.4 內附配件 - Jabra PanaCast Control                   |    |
|    | 2.5 選購配件                                            | _  |
|    | 2.6 尺寸 - PanaCast 50 Video Bar System 底座            | 7. |
|    | 2.7 尺寸 - Jabra PanaCast Control                     | 8. |
| 3. | 會議室設置指南15                                           |    |
| 4. | 安裝16                                                |    |
|    | 4.1 壁掛支架安裝                                          |    |
|    | 4.2 螢幕支架安裝                                          |    |
|    | 4.3 桌面立架安裝                                          | 10 |
|    | 4.4 安裝高度                                            |    |

| 5. | 佈線                              | 20 |  |  |
|----|---------------------------------|----|--|--|
|    | 5.1 會議室系統佈線                     |    |  |  |
|    | 5.2 Video Bar 佈線                |    |  |  |
|    | 5.3 觸控器佈線                       |    |  |  |
| 6. | 6. 配置中                          |    |  |  |
|    | 6.1 使用觸控器配置                     |    |  |  |
|    | 6.2 使用 Video Bar 配置             |    |  |  |
| 7. | 配對28                            |    |  |  |
| 8. | 遠端管理                            | 29 |  |  |
| 9. | 軟體30                            |    |  |  |
|    | 9.1 作業系統                        |    |  |  |
|    | 9.2 Microsoft Teams 及 Teams 會議室 |    |  |  |
|    | 9.3 Zoom和ZoomRooms              |    |  |  |
| 10 | .重新啟動裝置                         | 31 |  |  |

| 11. 重設為出廠設定 |  |
|-------------|--|
| 12.支援       |  |

12.1常見問題與技術規格

12.2如何保養您的 Jabra 裝置

感謝您選擇 Jabra PanaCast 50 Video Bar System。希望您享受它帶來的精彩體驗!

以下是 Jabra PanaCast 50 Video Bar System 能為您提供的一些主要功能:

- 採用全雙工音訊和強大的立體聲揚聲器,帶來世界一流的音訊
- 以高解析度全景 4K 畫質提供獨特的 180° 完全涵蓋功能,呈現更自然的會議室視角
- 通過啟用觸控螢幕的 PanaCast Control,享有更輕鬆的會議體驗
- 經認證符合 Microsoft Teams Rooms 和 Zoom Rooms 的嚴格需求,可供順暢且安 全地連接、共享和協作。
- 支援一系列智慧功能的裝置 AI,可實現自然逼真且身臨其境的虛擬協作

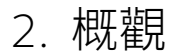

### 2.1 PanaCast 50 Video Bar System 底座概觀

#### 正面

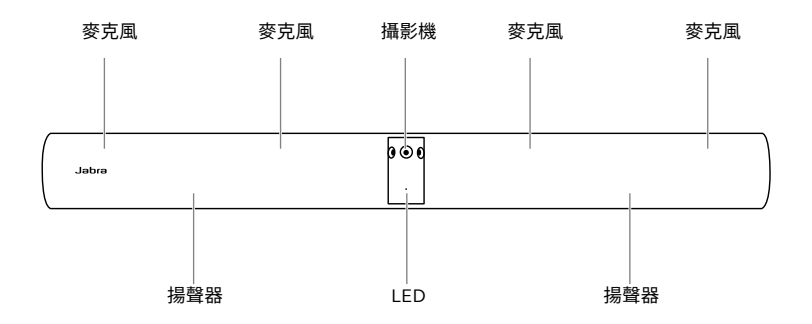

背面

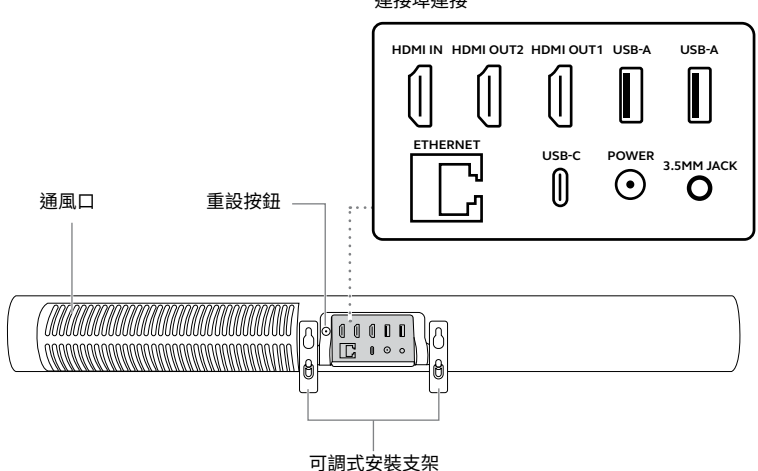

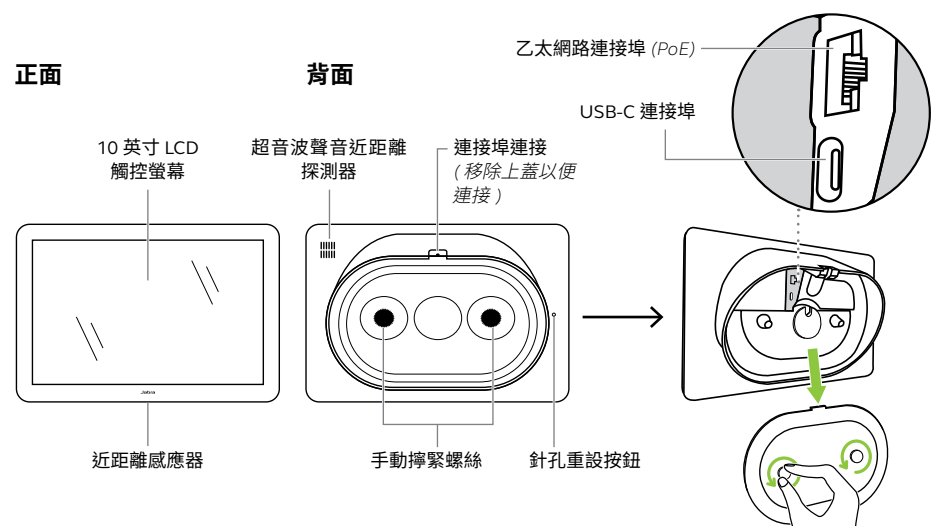

### 2.3 內附配件 - Jabra PanaCast 50 Video Bar System 底座

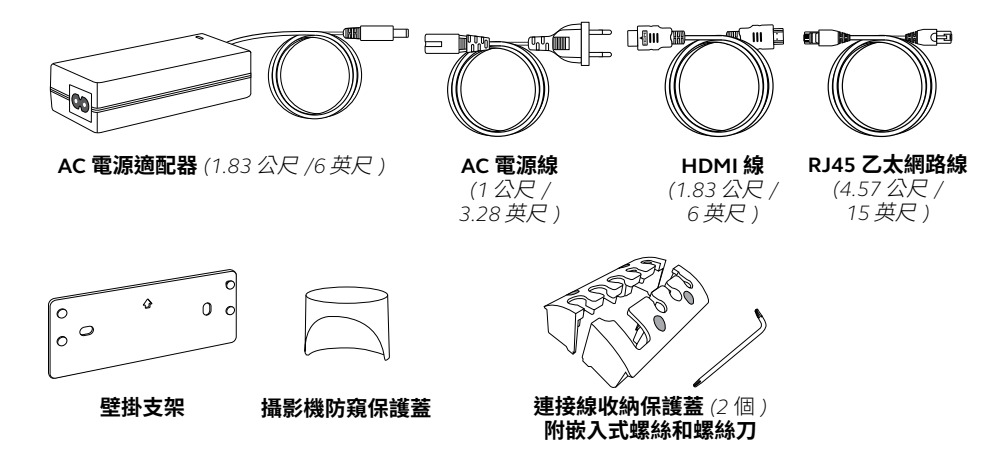

額外配件可於 jabra.com/accessories 選購。

## 2.4 內附配件 - Jabra PanaCast Control

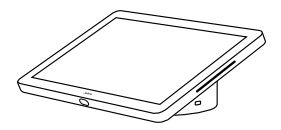

Jabra PanaCast Control

#### 乙太網路供電 (PoE) 套件

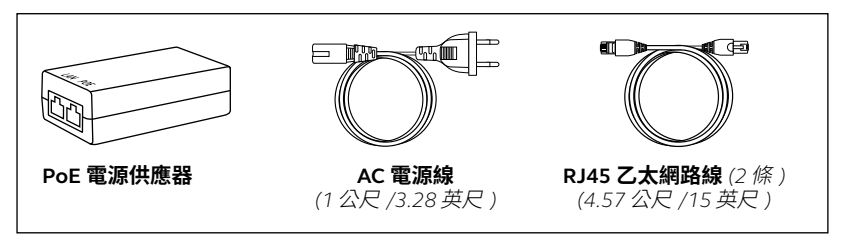

額外配件可於 jabra.com/accessories 選購。

### 2.5 選購配件

配件可於jabra.com/accessories 購買。

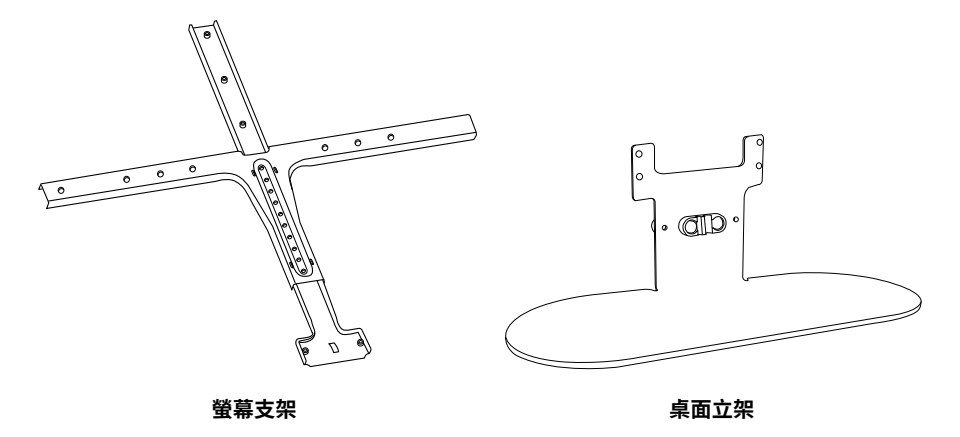

#### 配件可於 jabra.com/accessories 購買。

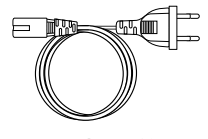

區域電源線 (1 公尺 /3.28 英尺 )

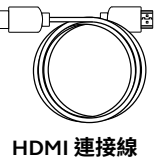

(1.83 公尺 / 6 英尺)

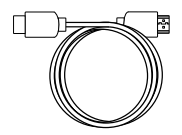

HDMI 內嵌連接線

15 英尺)

(4.57 公尺 /

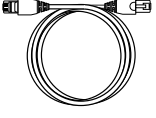

RJ45 乙太網路線 (4.57公尺/ 15 英尺)

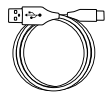

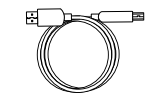

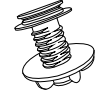

USB-A 至 USB-C 纜線 USB-A 至 USB-B 纜線 (4.57 公尺 / 15 英尺 ) (1.83 公尺 / 6 英尺 )

Jabra PanaCast Control 桌面支架

## 2.6 尺寸 - PanaCast 50 Video Bar System 底座

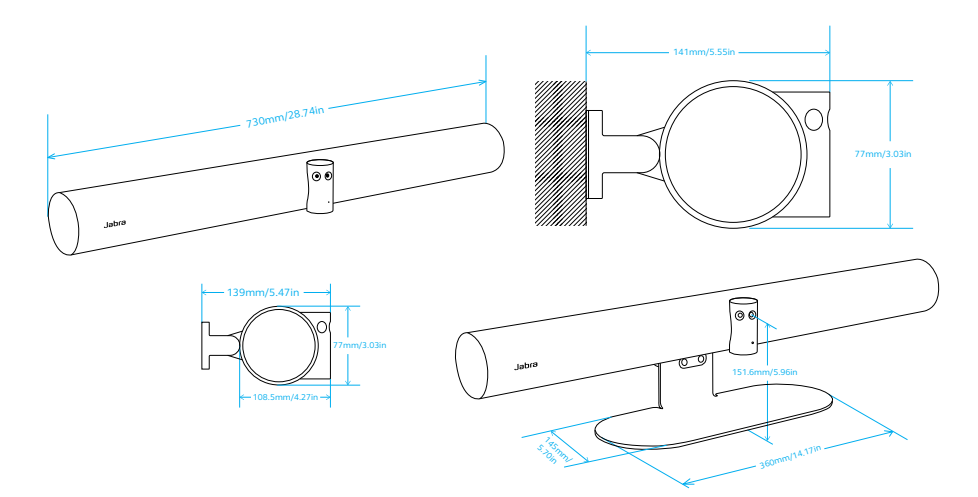

## 2.7 尺寸 - Jabra PanaCast Control

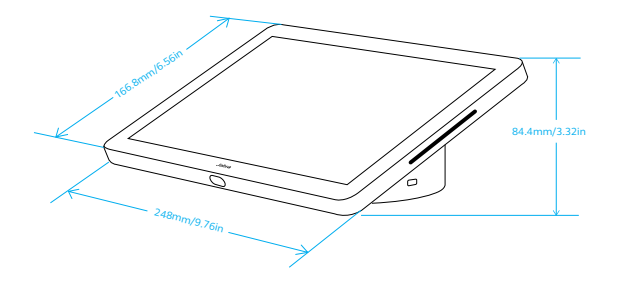

## 3. 會議室設置指南

Jabra PanaCast 50 Video Bar System 專為不超過 4.5 公尺 x 6 公尺 (15 英尺 x 20 英尺)的會議室而設計。

在此查看《會議室設置指南》PDF文件:jabra.com/help/panacast50vbs/getstarted 以下是一些典型的房間設置場景。

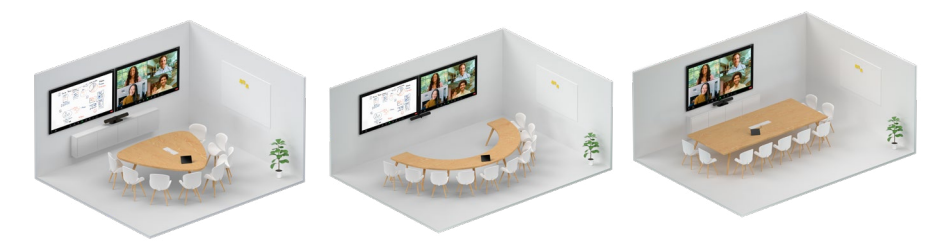

4. 安裝

4.1 壁掛支架安裝

在此查看壁掛支架安裝影片和 PDF 文件:jabra.com/help/panacast50vbs/getstarted

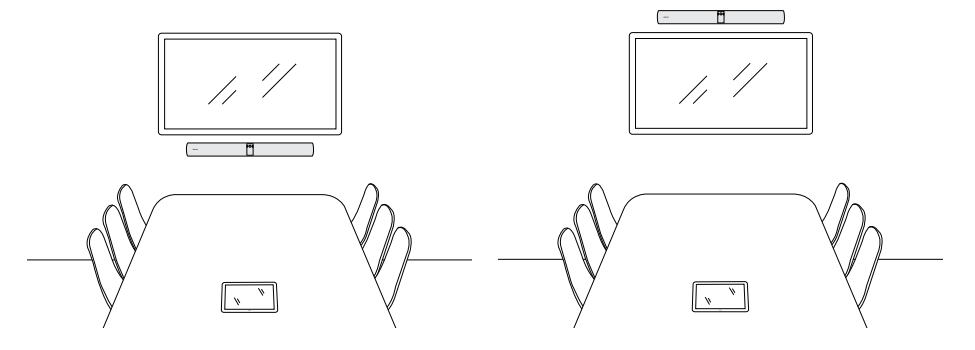

4.2 螢幕支架安裝

螢幕支架專為不超過 220 公分 的螢幕和不超過 600 公厘的 VESA 支架設計。

在此觀看螢幕支架安裝影片和 PDF 文件: jabra.com/help/panacast50vbs/getstarted

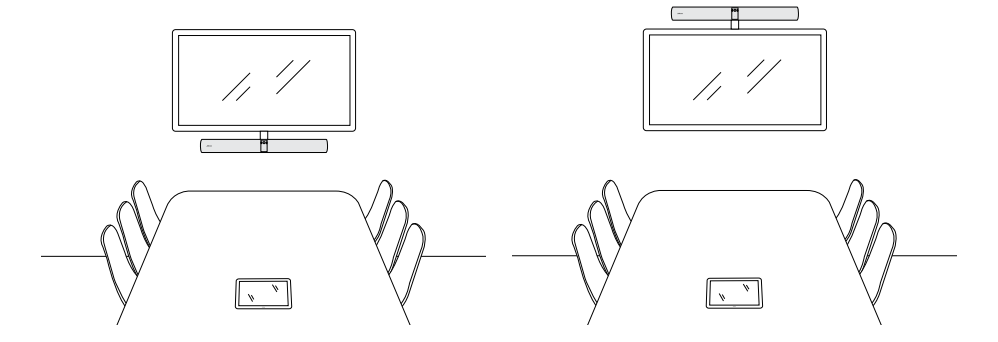

在此觀看桌面支架安裝影片和 PDF 文件: jabra.com/help/panacast50vbs/getstarted

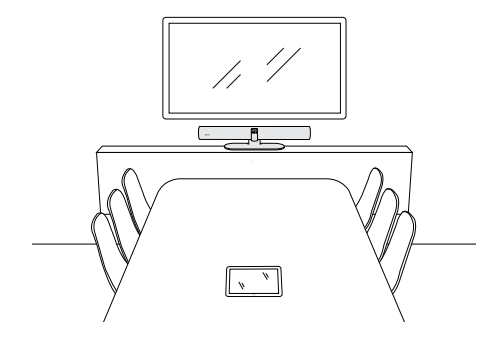

#### 4.4 安裝高度

建議將 Video Bar 安裝在與會議室參與者視線齊平的位置。

使用壁掛支架或螢幕支架安裝 Video Bar 時,攝影機應位於螢幕下方 8 公分 的位 置,最好高於桌面 30-35 公分 或距地面 100 公分。如果不能達到這個高度,建 議將 Video Bar 安裝在螢幕上方。

請勿將攝影機安裝在受陽光直射的地 方,否則可能會影響預設的白平衡並損 壞影像。

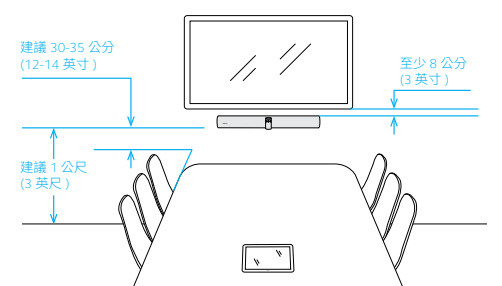

5. 佈線

## 5.1 會議室系統佈線

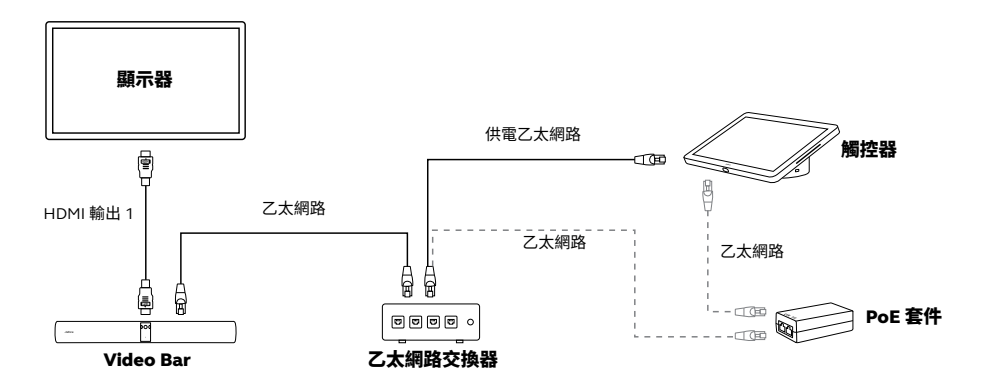

#### 已連接至一個顯示器的 VIDEO BAR

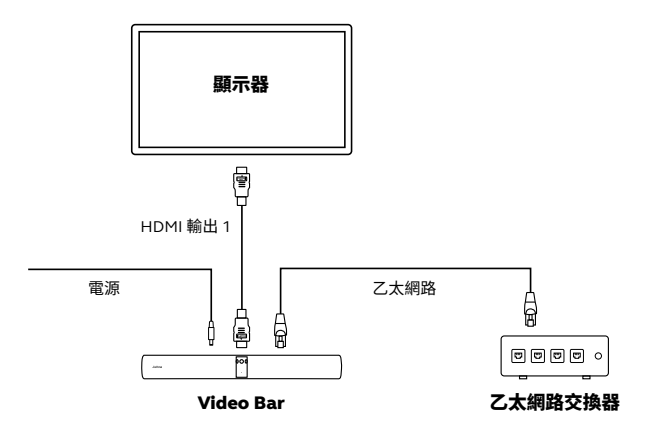

#### 已連接至兩個顯示器的 VIDEO BAR

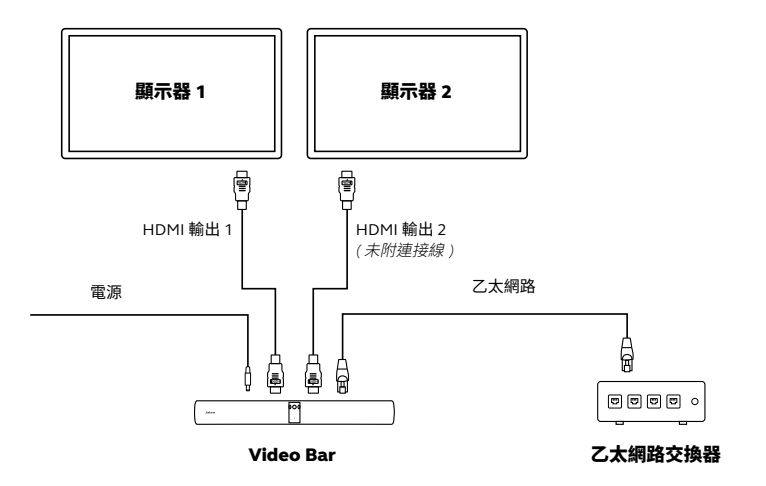

供電乙太網路

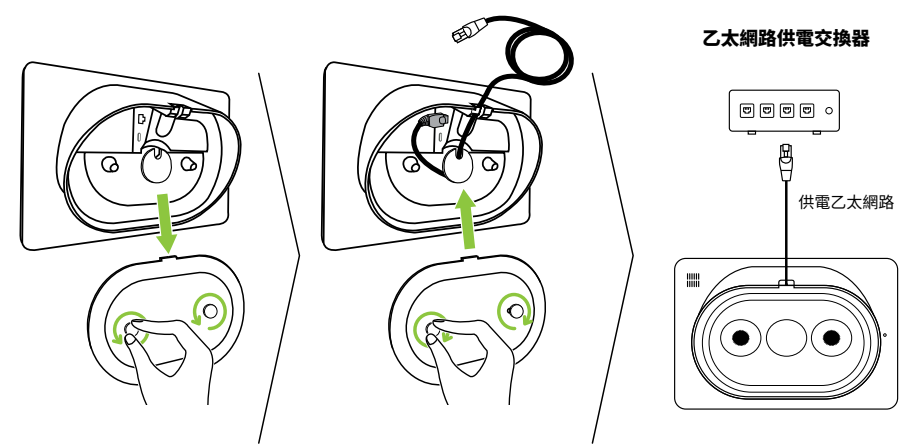

#### 乙太網路供電套件

如果乙太網路連線不為觸控器供電,則需要以隨附的 PoE 電源供應器連接乙太網路 交換器和觸控器。

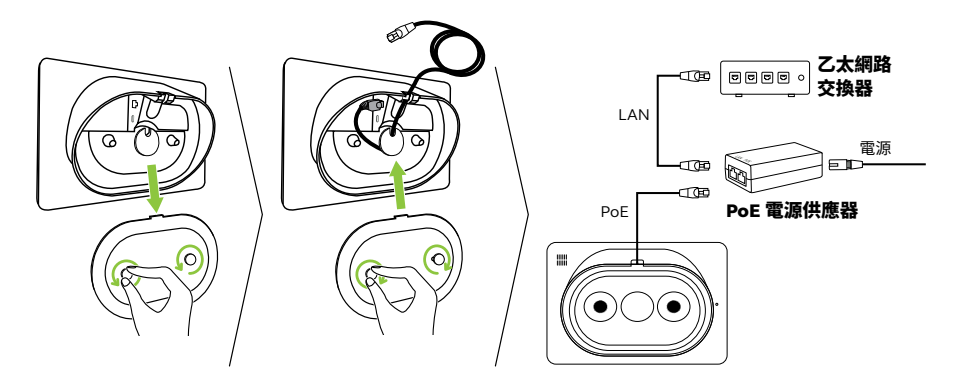

| 6. | 配置中 |
|----|-----|
|    |     |

在開始配置 Jabra PanaCast 50 Video Bar System 之前,請確保 Video Bar 和觸控器 連接到同一區域網路 (LAN) 且電源已開啓。

在配置的最後一個步驟,需要登入您服務提供商的視訊會議帳戶。

Jabra PanaCast 50 Video Bar System 用途廣泛,可以預載 Android<sup>™</sup>上的原生 Microsoft Teams Room 或 Android<sup>™\*</sup>版 Zoom Room,也可以不選擇視訊會議服務 提供商。

## 6.1 使用觸控器配置

Jabra PanaCast 50 Video Bar System 易於配置,只要使用觸控器按照設定的指示操作 即可。

設定內容包括:

- 語言選擇
- 日期與時間設定
- Video Bar 和觸控器的配對 (如果尚未配對)
- 自動韌體更新
- 選取服務提供商(如果尚未預先選取)

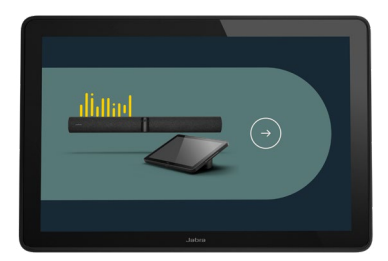

## 6.2 使用 Video Bar 配置

PanaCast 50 Video Bar System 只要使用 Video Bar 即可配置。這種配置方法可讓您 即使沒有觸控器可用,也能設定系統。這種配置方法需要使用觸控螢幕或有線鍵盤與 滑鼠。

設定內容包括:

- 語言選擇
- 日期與時間設定
- 自動韌體更新
- 選取服務提供商(如果尚未預先選取)

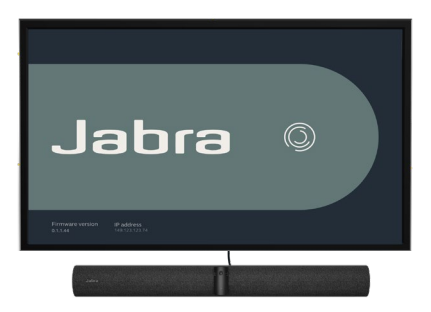

7. 配對

Jabra PanaCast 50 Video Bar System 和觸控器已預先配對就緒,可供配置。 如果 Video Bar 和觸控器為分別購買或配對設定遺失,則需要手動配對。

- 1. 請確保 Video Bar 和觸控器連接到同一區 域網路 (LAN) 且電源已開啓。
- 請使用觸控器按照設定精靈的指示操作 即可。
- 2. 從顯示的可用裝置中選擇對應的 Video Bar 並配對裝置。

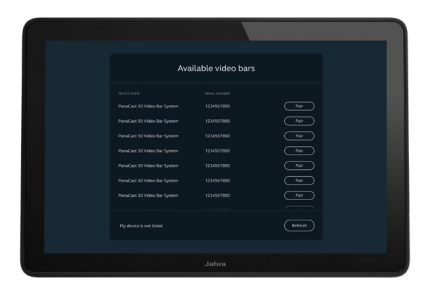

## 8. 遠端管理

使用網路控制台,透過乙太網路即可遠端管理 Jabra PanaCast 50 Video Bar System。 在瀏覽器中輸入 Video Bar 或觸控器的 IP 位址,即可存取網路控制台。

如果這是您第一次存取網路控制台,則必須變更使用者名稱和密碼。預設使用者名稱為「admin」,密碼則為用來存取網路控制台的裝置序號的最後6位數字。

如果尚未配置 Jabra PanaCast 50 Video Bar System,網路控制台會引導您完成必要的 配置程序。

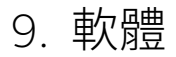

9.1 作業系統

Jabra PanaCast 50 Video Bar System 適用於 Android<sup>™\*</sup>。

9.2 Microsoft Teams 及 Teams 會議室

Microsoft Teams 或 Microsoft Teams Rooms 會自動偵測,並將 PanaCast 50 Video Bar System 設為預設的視訊及音訊裝置。

9.3 Zoom 和 Zoom Rooms

Zoom 或 Zoom Rooms 會自動偵測,並將 PanaCast 50 Video Bar System 設為預設的 視訊和音訊裝置。

\* Android 是 Google LLC 的商標。

## 10. 重新啟動裝置

如要重新啟動 Video Bar 和觸控器,請存取觸控器上的 Device settings(裝置設置) 功能表,然後前往 Restart (重新啟動)部分。兩部裝置都會重新啟動。

您也可以在瀏覽器中輸入 Video Bar 或觸控器的 IP 位址,然後前往 System Reset (系統重設)功能表。

#### 個別重新啟動 Video Bar

按住 Video Bar 背面的 **Reset** (重設) 按鈕。5 秒後放開按鈕,顯示器上即會顯示 「Restarting」(重新啟動)訊息。

可以使用時,Video Bar 將重新啟動並播放音訊通知。重新啟動約需1分鐘。

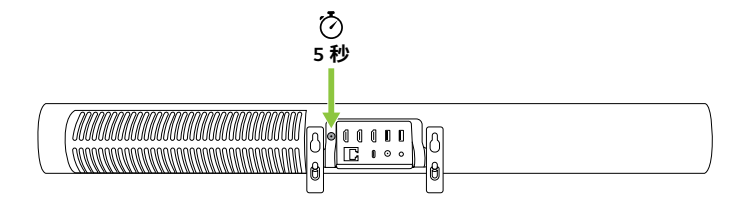

#### 個別重新啟動觸控器

使用迴紋針按住觸控器背面的 Pinhole reset (針孔重設)按鈕。5 秒後放開按鈕,顯示器上即會顯示「Restarting」(重新啟動)訊息。

觸控器會閃爍綠燈並重新啟動。重新啟動約需1分鐘。

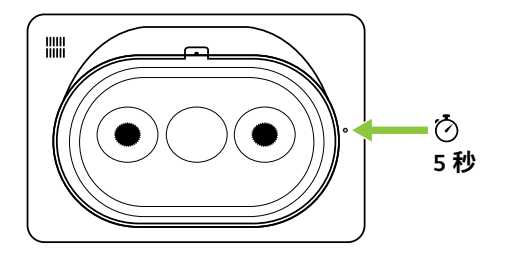

## 11. 重設為出廠設定

如要將 Video Bar 和觸控器重設為出廠設定,請存取觸控器上的 Device settings (裝置設置)功能表,然後前往 Restart (重新啟動)部分,並選取 Factory reset (重設為出廠設定)。兩部裝置都會重設。

您也可以在瀏覽器中輸入 Video Bar 或觸控器的 IP 位址,然後前往 System Reset (系統重設)功能表。

在將 Video Bar 和觸控器個別重設為出廠設定時,必須也重設另一部裝置,以確保整 個系統都重設為出廠預設設定。

#### 個別將 Video Bar 重設為出廠設定

重設將使 Video Bar 回復為出廠預設值。

按住 Video Bar 背面的 Reset (重設) 按鈕 20 秒鐘,直到 LED 燈閃爍粉紅色且顯示器 上顯示「factory data reset」(以出廠資料重設)訊息。

可以使用時,Video Bar 將重新啟動並播放音訊通知。重新啟動約需1分鐘。

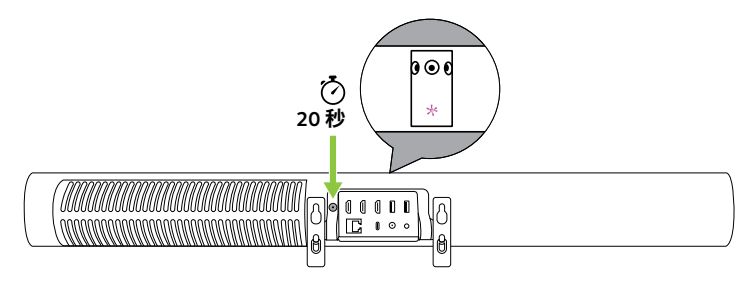

#### 個別將觸控器重設為出廠設定

重設將使觸控器回復為出廠預設值。

使用迴紋針按住觸控器背面的 Pinhole reset (針孔重設) 按鈕 20 秒鐘,直到螢幕上顯示「factory data reset」(以出廠資料重設) 訊息。

重新啟動約需 1 分鐘。

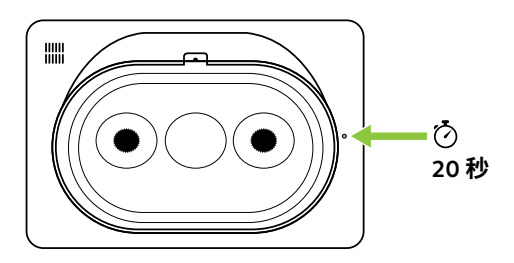

12.支援

### 12.1 常見問題與技術規格

如要查看常見問題、認證與技術規格,請至 jabra.com/help/panacast50vbs

12.2 如何保養您的 Jabra 裝置

Jabra PanaCast 50 Video Bar System 為室內專用。

- 避免存放於陽光直射的地方和極端溫度環境下 (高於 40°C/104°F 或低於 0°C/32°F)。
- •請勿將攝影機或纜線暴露於雨水或其他液體之中。
- 請勿將裝置放置於顯示器或電視的通風口附近,否則可能會導致裝置過熱,並出現 故障。
- 用沾有溫和肥皂溶液的布料清潔表面。

## 如要進一步瞭解 Jabra PanaCast 50 Video Bar System,請前往 jabra.com/help/panacast50vbs/getstarted